# RV160和RV260路由器上的OpenVPN

### 目标

本文的目的是指导您在RV160或RV260路由器上设置OpenVPN,以及在计算机上设置OpenVPN的 VPN客户端。

### 适用设备

- RV160
- RV260

# 软件版本

• 1.0.00.15

# 目录

<u>在RV160/RV260路由器上设置演示OpenVPN</u>

在RV160/RV260路由器上设置OpenVPN

<u>在设置演示OpenVPN后使用自签名证书登录</u>

<u>计算机上的OpenVPN客户端设置</u>

# 简介

OpenVPN是可设置并用于虚拟专用网络(VPN)的免费开源应用。 它使用客户端 — 服务器连接在服务器和远程客户端位置之间通过互联网提供安全通信。

OpenVPN使用OpenSSL加密UDP和TCP以传输流量。VPN提供安全的保护隧道,由于它通过 VPN连接加密从您的计算机发送的数据,因此不易受到黑客攻击。例如,如果您在公共场所(如机 场)使用WiFi,则会阻止其他用户看到您的数据、交易和查询。与HTTPS非常相似,它加密两个端 点之间发送的数据。

设置OpenVPN的最重要步骤之一是从证书颁发机构(CA)获取证书。 这用于身份验证。从任意数量 的第三方站点购买证书。这是证明您的站点是安全的官方方式。本质上,CA是可信赖的来源,用于 验证您是合法企业且可信。对于OpenVPN,您只需以最低成本获得较低级别的证书。CA会签出您 ,一旦他们验证您的信息,他们会向您颁发证书。此证书可以作为文件下载到您的计算机上。然后 ,您可以进入路由器(或VPN服务器)并上传它。请注意,客户端使用OpenVPN时不需要证书,它 只是通过路由器进行验证。

# 先决条件

将OpenVPN应用安装到系统。单击此处转到OpenVPN网站。

有关OpenVPN的详细信息以及您可能遇到的许多问题的答案,请单击<u>此处</u>。

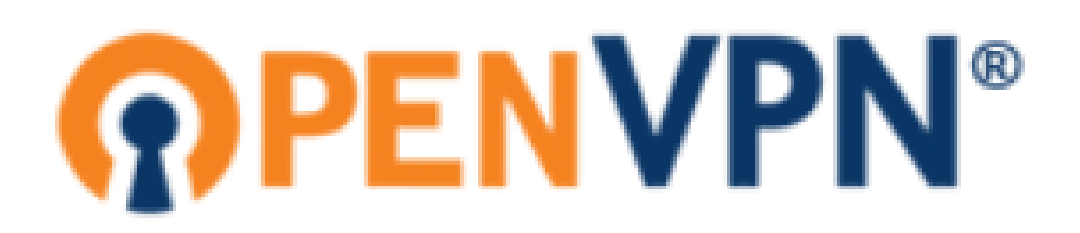

安装OpenVPN后,应用程序应显示在桌面上或任务栏右侧的小图标上。OpenVPN客户端也需要安 装此。

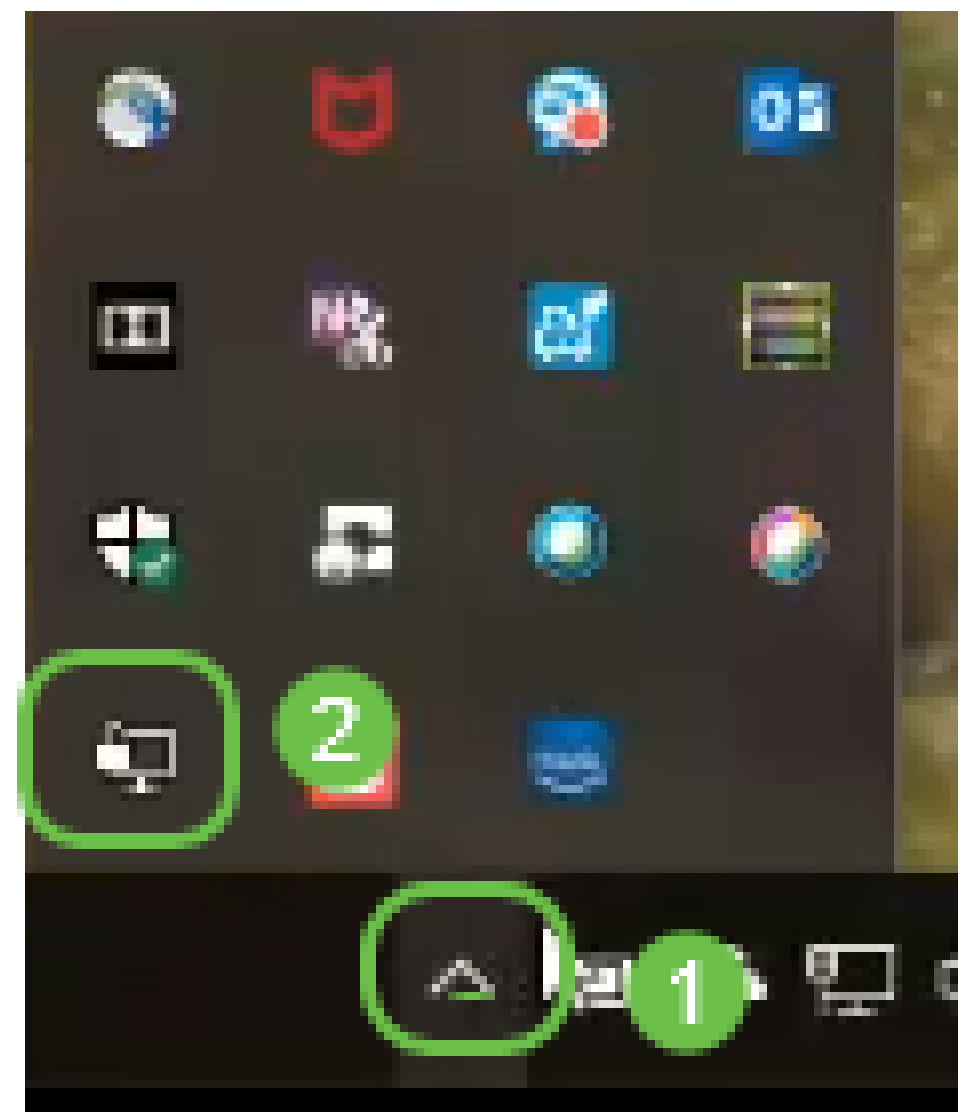

确保在所有设备上设置正确的系统时间。创建证书之前,必须在路由器上完全同步正确的系统时间 。这通常是自动完成的,但如果遇到问题,这是检查的好地方。

## 在RV160/RV260路由器上设置演示OpenVPN

如果要在为CA支付费用之前尝试OpenVPN,可以创建自签名证书。这是查看OpenVPN是否是您希望为您的企业部署的免费方式。如果您已经知道要购买CA,可以跳过本文的此部分,直接转到<u>在</u> RV160/RV260路由器上设置OpenVPN。 步骤1.使用您的凭证登录路由器。默认用户名和密码为cisco。

**注意:**强烈建议您将所有密码更改为更复杂的密码。否则,就像把钥匙丢到门口上锁的门上一样。

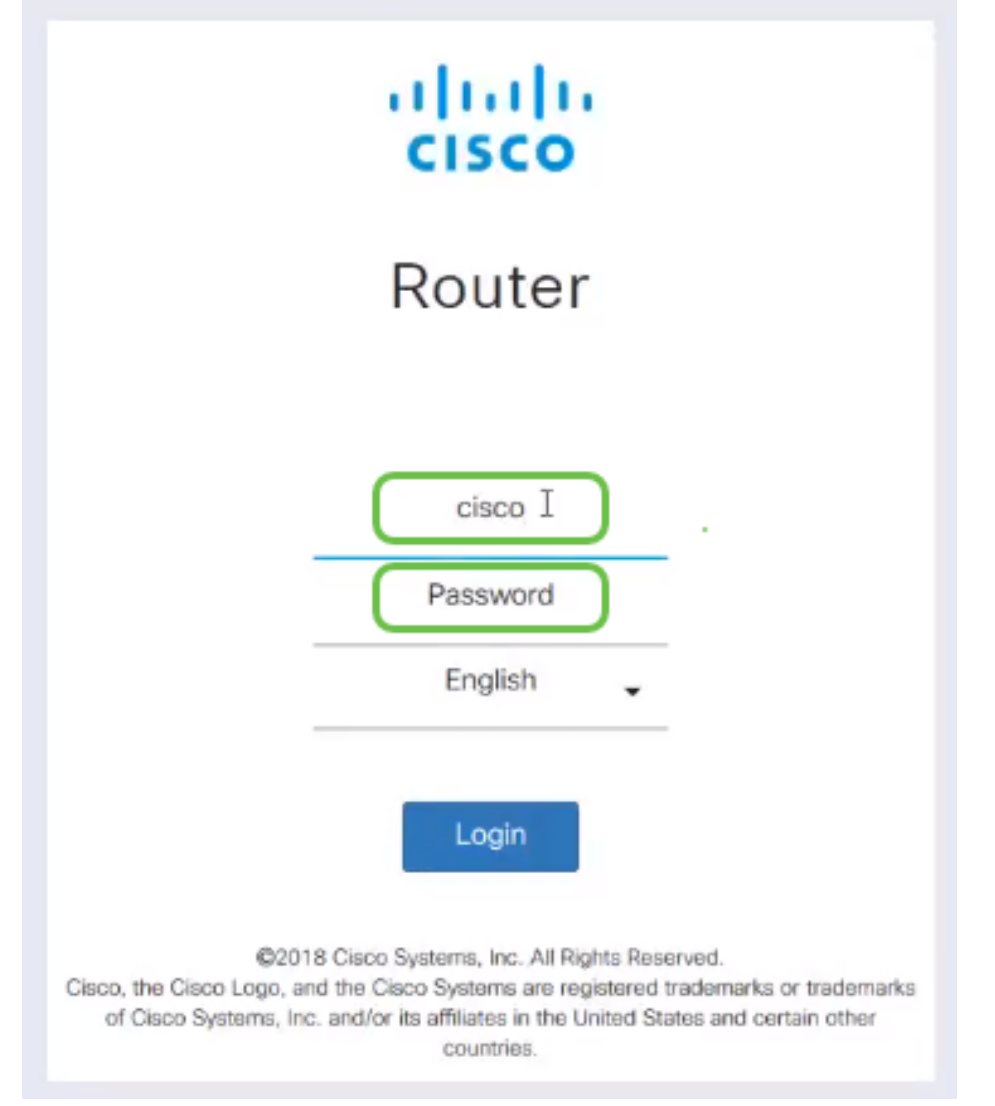

步骤2.您需要在路由器上获取证书。导航至管理 > 证书 > 生成CSR/证书……这是如何创建证书请求

|                                          | Î    | •      | ılı.ılı.<br>cısco | RV260-PnPDemo   |                                  |                      |                      | <ol> <li>Alert cisco(admin)</li> </ol>                     | English     | · 9 8         |
|------------------------------------------|------|--------|-------------------|-----------------|----------------------------------|----------------------|----------------------|------------------------------------------------------------|-------------|---------------|
| Getting Started<br>Status and Statistics | Ce   | erti   | ficate            |                 |                                  |                      |                      |                                                            |             |               |
| Administration<br>File Management        |      | Certif | ficate Tab        | ble             |                                  |                      |                      |                                                            |             | ^             |
| Reboot                                   |      |        | Index             | Certificate     | Used by                          | Туре                 | Signed By            | Duration                                                   | Details     | Action        |
| Diagnostic                               |      | 0      | 1                 | Default         | -                                | Local<br>Certificate | -                    | From 2018-Sep-17,<br>00:00:00 To 2048-Sep-<br>09, 00:00:00 |             | <b>1</b>      |
| Configuration<br>Management              |      | 0      | 2                 | CertTi          | -                                | CA<br>Certificate    | Self-Signed          | From 2018-Apr-04,<br>00:00:00 To 2023-Apr-<br>04, 00:00:00 |             | 1 🛍           |
| System Configuration                     |      | •      | 3                 | CertImport      | NETCONF<br>WebServer<br>RESTCONF | Local<br>Certificate | CiscoTest-<br>DC1-CA | From 2018-Aug-03,<br>00:00:00 To 2020-Aug-<br>02, 00:00:00 |             | <b>1</b>      |
| LAN                                      |      | 0      | 4                 | AnthonyRouterIm | -                                | Local<br>Certificate | CiscoTest-<br>DC1-CA | From 2018-Sep-18,<br>00:00:00 To 2020-Sep-<br>17, 00:00:00 |             | 1             |
| Firewall                                 |      |        |                   | 3               |                                  |                      |                      |                                                            |             |               |
| VPN                                      | l Ir | npor   | t Certificat      | te Generate CS  | R/Certificate                    | Show bu              | ilt-in 3rd party C   | A Certificates Selec                                       | t as Primaŋ | / Certificate |

步骤3.请求CA*证书*。

0

| $\bigotimes$ | Getting Started             | Generate CSP/Certifica       |                                   | 0 | Generate | Cancel |
|--------------|-----------------------------|------------------------------|-----------------------------------|---|----------|--------|
| G            | Status and Statistics       |                              |                                   |   | Cenerate | Cancer |
| *            |                             | Туре:                        | CA Certificate                    | - |          |        |
|              | File Management             | Cortificato Namo:            | Cert Test CA                      |   |          |        |
|              | Reboot                      | Certificate Name.            |                                   | - |          |        |
|              | Diagnostic                  | Subject Alternative Name:    | 192.168.1.50                      |   |          |        |
|              | Certificate                 |                              | IP Address     O FQDN     O Email | _ |          |        |
|              | Configuration<br>Management | Country Name (C):            | United States                     | ~ |          |        |
| ٠            | System Configuration        | State or Province Name (ST): |                                   |   |          |        |
| ۲            | WAN                         | Locality Name (L):           |                                   |   |          |        |
| <b></b>      | LAN                         | Organization Name (O):       |                                   |   |          |        |
| Ş            | Wireless                    | Organization Unit Name (OU): | Training                          |   |          |        |
| 8            | Routing                     | Common Name (CN):            | Cert Test CA                      |   |          |        |
|              | Firewall                    | Email Addrose (E):           | @cisco.com                        |   |          |        |
| Ð            | VPN                         | Email Address (E).           | e and a domain in                 |   |          |        |
|              | Security                    | Key Encryption Length:       | 2048                              | Ÿ |          |        |

- •从下*拉菜单*中选择CA Certificate
- 输入证书名称
- 输入IP地址、完全限定域名(FQDN)或电子邮件。输入IP地址是最常见的选择。
- 输入您所在的国家/地区
- 输入您的省/自治区
- 输入您所在地的名称,通常是您所在的城市
- 输入您的组织名称
- 输入您的组织单位名称
- 输入您的电子邮件地址
- 输入密钥加密长度,建议使用2048

单击右上角的"生**成"**按钮。

步骤4.您还需要服务器证书。此由CA证书签名的证书将由您刚创建的CA证书签名。

|   |                             | •    | ۱۱۱۱۱۱۰،<br>cisco |                 |                                  |                      |                      | 8 Alert cisco(admin)                                       | ) English   | ✓ ?           | 0 |
|---|-----------------------------|------|-------------------|-----------------|----------------------------------|----------------------|----------------------|------------------------------------------------------------|-------------|---------------|---|
| 3 | Getting Started             | Cor  | tificato          |                 |                                  |                      |                      |                                                            |             |               |   |
| Ģ | Status and Statistics       | Cer  | lincale           |                 |                                  |                      |                      |                                                            |             |               |   |
| ł | Administration              | Cor  | tificato Tab      | le              |                                  |                      |                      |                                                            |             |               | • |
|   | File Management             | Cer  | uncate rap        |                 |                                  |                      |                      |                                                            |             |               |   |
|   | Reboot                      |      | Index             | Certificate     | Used by                          | Туре                 | Signed By            | Duration                                                   | Details     | Action        |   |
|   | Diagnostic                  | 0    | 1                 | Default         | -                                | Local<br>Certificate | -                    | From 2018-Sep-17,<br>00:00:00 To 2048-Sep-<br>09, 00:00:00 |             | ±             |   |
|   | Configuration<br>Management | 0    | 2                 | CertT           |                                  | CA<br>Certificate    | Self-Signed          | From 2018-Apr-04,<br>00:00:00 To 2023-Apr-<br>04, 00:00:00 |             | 1 🛍           |   |
|   | System Configuration<br>WAN | ٢    | 3                 | CertImport      | NETCONF<br>WebServer<br>RESTCONF | Local<br>Certificate | CiscoTest-<br>DC1-CA | From 2018-Aug-03,<br>00:00:00 To 2020-Aug-<br>02, 00:00:00 |             | 1 🛍           |   |
|   | LAN                         | 0    | 4                 | AnthonyRouterIm | -                                | Local<br>Certificate | CiscoTest-<br>DC1-CA | From 2018-Sep-18,<br>00:00:00 To 2020-Sep-                 |             | 1             |   |
|   | Routing<br>Firewall         |      |                   | 0               |                                  |                      |                      | 17, 00:00:00                                               |             |               |   |
|   | VPN                         | Impo | ort Certificat    | e Generate CS   | R/Certificate                    | Show bu              | uilt-in 3rd party C  | A Certificates Selec                                       | t as Primar | y Certificate |   |

步骤5.请求CA证书签名的证书。

| $\bigotimes$ | Getting Started             | Concrete CSP/Cortifier       |                                      |                                    |
|--------------|-----------------------------|------------------------------|--------------------------------------|------------------------------------|
| •            | Status and Statistics       |                              | ale                                  | Generate                           |
| *            | Administration              | Туре:                        | Certificate Signed by CA Certificate |                                    |
|              | File Management             | Authorize External CSR:      |                                      |                                    |
|              | Reboot                      | Certificate Name:            | CertTest_CA                          |                                    |
|              | Diagnostic                  | Subject Alternative Name     | 192.168.1.50                         |                                    |
|              | Certificate                 | Subject Alternative Name.    | IP Address O FODN O Email            |                                    |
|              | Configuration<br>Management | Country Name (C):            | United States                        | 1                                  |
| ٠            | System Configuration        |                              |                                      |                                    |
| 3            | WAN                         | State or Province Name (S1): |                                      |                                    |
| <b>.</b>     | LAN                         | Locality Name (L):           |                                      |                                    |
| Ŕ            | Wireless                    | Organization Name (O):       |                                      | ]                                  |
| *            | Routing                     | Organization Unit Name (OU): |                                      |                                    |
|              | Firewall                    | Common Name (CN):            | Cert Test CA                         | 1                                  |
| Ŧ            | VPN                         | Email Address (E):           | .com                                 |                                    |
|              | Security                    | Key Free sties Length        | 2048                                 | 1                                  |
| T            | QoS                         | Key Encryption Length:       | 2040                                 |                                    |
|              |                             | Valid Duration:              | 360                                  | davs (Range: 1-10950, Default 360) |
|              |                             | Certificate Authority:       | Ŭ,                                   |                                    |

- •从下拉菜单中选择证书签名请求
- 输入证书名称
- 输入IP地址、完全限定域名(FQDN)或电子邮件。输入IP地址是最常见的选择。
- 输入您所在的国家/地区
- 输入您的省/自治区
- 输入您所在地的名称,通常是您所在的城市
- 输入您的组织名称
- 输入您的组织单位名称
- 输入您的电子邮件地址
- 输入密钥加密长度,建议使用2048
- •从下拉菜单中选择适当的证书颁发机构

单击右上角的"生**成"**按钮。

步骤6.导航至System Configuration > User Groups。选择加号图标以添加新组。

| $\otimes$  | Getting Started       | Ш | lser | Groups  |           |         |         |           | Ap        | olv Ca   | ncel    |         |  |
|------------|-----------------------|---|------|---------|-----------|---------|---------|-----------|-----------|----------|---------|---------|--|
| <b>(</b> ) | Status and Statistics | Ŭ | 001  | aroupo  |           |         |         |           |           |          |         |         |  |
| **         | Administration 1      | 0 | G    |         |           |         |         |           |           |          |         |         |  |
| ٩          | System Configuration  | • | Ð    |         | Web Login |         |         |           |           |          |         |         |  |
|            | Initial Router Setup  |   |      | Group   | /NETCONF  | Lobby   | 802 1v  | S2S IPSec | C2S IPSec |          | DDTD    | Captive |  |
|            | System                |   |      | Circup  | ALGIOONI  | Ambassa | 002.17  | VEIN      | VEIN      | Openviri | TT IF   | Portai  |  |
|            | Time                  |   |      | Ambassa | Disable   | Enable  | Disable | Disable   | Disable   | Disable  | Disable | Enable  |  |
|            | Log                   |   |      | admin   | Admin     | Enable  | Enable  | Enable    | Enable    | Enable   | Enable  | Enable  |  |
|            | Email                 |   |      | guest   | Disable   | Disable | Disable | Disable   | Disable   | Disable  | Disable | Disable |  |
|            | User Accounts         |   |      |         |           |         |         |           |           |          |         |         |  |
|            | User Groups 2         |   |      |         |           |         |         |           |           |          |         |         |  |

步骤7.输入组名称,单击单选按钮On以打开OpenVPN。单击 Apply。

| User Groups                                              | 3                     | Apply | Cancel |  |  |  |  |  |  |
|----------------------------------------------------------|-----------------------|-------|--------|--|--|--|--|--|--|
| Group Name: OpenVPN 1                                    | Group Name: OpenVPN 1 |       |        |  |  |  |  |  |  |
| Local User Membership List                               |                       |       |        |  |  |  |  |  |  |
|                                                          |                       |       | _      |  |  |  |  |  |  |
| * Should have at least one account in the 'admin' group. |                       |       |        |  |  |  |  |  |  |
| Services                                                 |                       |       |        |  |  |  |  |  |  |
| Web Login/NETCONF/RESTCONF: O Disable O Readonly O Admin |                       |       |        |  |  |  |  |  |  |
| Site to Site VPN:                                        |                       |       | _      |  |  |  |  |  |  |
| Client to Site VPN:                                      |                       |       |        |  |  |  |  |  |  |
|                                                          |                       |       |        |  |  |  |  |  |  |
| 802.1x: O On O Off                                       |                       |       |        |  |  |  |  |  |  |
| Lobby Ambassador: O On <a>O</a> Off                      |                       |       |        |  |  |  |  |  |  |

步骤8.在"系统配置"菜单中导航,然后单击"用**户帐户"**。在本地用户下,单击加**号**图标。

| $\otimes$ | Getting Started        | l leer Accounts                                         | Apply                                                |
|-----------|------------------------|---------------------------------------------------------|------------------------------------------------------|
| •         | Status and Statistics  |                                                         | Appry                                                |
| **        | Administration         | Minimal Password Length:                                | 8 (Range: 0-64, Default: 8)                          |
| ٠         | System Configuration   | Minimal Number of Character Classes:                    | 3 (Range: 0-4, Default: 3)                           |
|           | Initial Router Setup   | The four classes are: uppercase (A,B,C), lowercase (a,b | .c), numbers (1,2,3) and special characters (!@#\$). |
|           | System                 | The new password must be different from the current one | .: D Enabled                                         |
|           | Time                   | Password Asing Time:                                    | 180 days (Pange: 0-365, 0 means payer expires)       |
|           | Log                    | Password Aging Time.                                    | days (hange, or ood, or means never expires)         |
| (         | Email<br>User Accounts | Local Users                                             | ^                                                    |
|           | User Groups            | <b>+</b> 🖉 🛍 📥 🔔                                        |                                                      |
|           | IP Address Groups      |                                                         | Group                                                |
|           | SNMP                   | Test_Admin                                              | Ambassador                                           |
|           | Discovery-Bonjour      | □ cisco                                                 | admin                                                |
|           | LLDP                   | guest                                                   | guest                                                |
|           | Automatic Updates      | * Should have at least one account in the 'admin' group | ).                                                   |
|           | Schedules              |                                                         |                                                      |

步骤9.填写以下信息。确保从下拉菜单中选择OpenVPN。单击 Apply。

### Add user account

| A The current minimum    | n requirements are a | s follows |       |        |
|--------------------------|----------------------|-----------|-------|--------|
| * Minimal Password       | Length:              | 8         |       |        |
| * Minimal Number o       | f Character Classes: | 3         |       |        |
|                          |                      |           |       |        |
| Username:                | VPN                  |           |       |        |
| New Password:            | ••••••               | •         | ]     |        |
| Confirm Password:        | •••••                | •         | ]     |        |
| Password Strength meter: |                      |           | )     |        |
| Group:                   | OpenVPN ~            |           |       |        |
|                          |                      |           |       |        |
|                          |                      | 2         | Apply | Cancel |

所有依赖项都已完成,现在可以为路由器配置OpenVPN。

步骤10.导航**到VPN > OpenVPN**。将打开OpenVPN页面。填写页面上的每个框,确保从下拉菜单中 选择之前创建的证书。

|              | Getting Started       |                        |                                                  |         |             |                     | Cancel |
|--------------|-----------------------|------------------------|--------------------------------------------------|---------|-------------|---------------------|--------|
| G            | Status and Statistics | Openven                |                                                  |         |             |                     | Cancer |
| **           | Administration        | Enable: 3              |                                                  |         |             |                     |        |
| ٠            | System Configuration  | Interface:             | All                                              | ~       |             |                     |        |
| ۲            | WAN                   | CA Certificate:        | A_Trust_                                         | ~       |             |                     |        |
| <b></b>      | LAN                   | Server Certificate     |                                                  |         |             |                     |        |
| Ş            | Wireless              | 4                      |                                                  |         |             |                     |        |
| R            | Routing               | Client Authentication: | Password Only                                    | ~       |             |                     |        |
| 蠿            | Firewall              | Client Address Pool:   | 10.1.                                            | N       | letmask:    | 255.255.255.0       |        |
| Ð            | VPN                   | Protocol:              | UDP                                              | ~ P     | Port:       | 1194                |        |
|              | VPN Setup Wizard      | Encryption:            | AES-256                                          | ~       |             |                     |        |
|              | IPSec VPN             | Tunnel Mode:           | O Full Tunnel, routing all client traffic throug | h VPN   | N           |                     |        |
| <u>    (</u> | OpenVPN 2             |                        | • Split Tunnel, routing client traffic destined  | d to th | e following | subnets through VPN |        |

- •选中*启用*框。选择允许流量的接口。在本例中为广域网(WAN),并选择证书颁发机构 (CA)证书。
- •从下拉*菜单中选择*CA证书
- •从下拉菜单中选择您下载的服务器证书
- •选择"*Client Authentication*"。如果选择Password,则需要使用密码进行身份验证。如果 选择密码+证书,则客户端还必须具有证书。这更加安全,但会增加VPN的成本,因为他

们需要购买单独的CA。

- 输入客*户端地址池*。在网络子网中选择公司其他任何地方都未使用的IP地址。从保留范围 中选择,并选择不在其他位置使用的范围。
- •选择加密形式。确保加密与客户端相同。不建议使用DES和3DES,应仅用于向后兼容。
- •如果只想指定通过VPN的流量,请选择拆分隧道。对于VPN,需要拆分隧道。*当您希望所* 有客户端流量通过VPN时,在其他情况下会选择全通道模式。

步骤11.向下滚动页面,填写"域*名"和DNS1*。

| Domain Name: | Openvpn.net |
|--------------|-------------|
| DNS1:        | 192.168.1.1 |

**注意:**DNS1 IP地址可以是专用的内部DNS服务器、Internet服务提供商(ISP)、虚拟机上提供的默 认网关的相同IP地址,也可以是Internet上的受信任DNS服务器。

步骤12.单击Apply以在路由器上保存配置。

步骤13.保留在同一页,然后进一步滚动。生成要安装在OpenVPN客户端上的配置模板。此文件具 有*.ovpn*扩展名,将由OpenVPN客户端使用。选中导出客户*端配置模板(.ovpn)的框,然*后单击**生成** 。这会将文件下载到您的计算机上。

| Export setting:                                                                                          |                           |  |  |  |  |  |  |
|----------------------------------------------------------------------------------------------------|---------------------------|--|--|--|--|--|--|
| Include client certificate:                                                                              |                           |  |  |  |  |  |  |
| Please choose the method you want to export:                                                             |                           |  |  |  |  |  |  |
| 1 Export client configuration template (.ovpn)                                                           |                           |  |  |  |  |  |  |
| Send Email Click here to configure Email settings.                                                       |                           |  |  |  |  |  |  |
| Email client configuration template (.ovpn) to recipients (multiple email addresses separated by comma): | input email address       |  |  |  |  |  |  |
| Email Subject:                                                                                           | OpenVPN Client Configurat |  |  |  |  |  |  |
| Generate                                                                                                 |                           |  |  |  |  |  |  |

步骤14.导航至Status and Statistics > VPN Status。您可以向下滚动以获取更详细的信息。

| ()<br>() | Getting Started Status and Statistics | System Sum           | nmary           |          |               |                |               |           |   |
|----------|---------------------------------------|----------------------|-----------------|----------|---------------|----------------|---------------|-----------|---|
| _        | System Summary                        | IPv4 IPv             | 6               |          |               |                |               |           |   |
|          | TCP/IP Services                       |                      | WAN (Copper)    |          | usa           |                |               |           |   |
|          | Port Traffic                          | IP Address:          | 210.1.100.20/24 |          |               |                |               |           |   |
|          | WAN QoS Statistics                    | Default Gateway:     | 210.1.100.1     |          |               |                |               |           |   |
|          | Switch QoS Statistics                 | DNS:                 | 210.1.100.1     |          |               |                |               |           |   |
|          | Connected Devices                     | Dynamic DNS:         | Disabled        |          | Disabled      |                |               |           |   |
|          | Routing Table                         |                      | Release Rer     | 16W      | (No Attached) |                |               |           |   |
|          | DHCP Bindings                         |                      |                 |          |               |                |               |           |   |
| Ċ        | Mobile Network<br>VPN Status          | VPN Status           |                 |          |               |                |               |           |   |
|          | View Logs                             | Type                 |                 | Active   | Configured    |                | Max Supported | Connected |   |
| 쓭        | Administration                        | IPSec                |                 | Disabled | 0             |                | 20            | 0         |   |
| ۰        | System Configuration                  | PPTP                 |                 | Disabled | 1             |                | 20            | 0         |   |
| ۲        | WAN                                   | Oper/VPN             |                 | Enabled  | 1             |                | 20            | 0         | 3 |
| ф.       | LAN                                   | $\square$            |                 |          |               |                |               |           | - |
| 3        | Routing                               | Firewall Settin      | a Status        |          |               | Log Setting    | Status        |           |   |
|          | Firewall                              | i neman ootan        | ig oterus       |          |               | Log outing     | outos         |           |   |
| •        | VPN                                   | SPI (Stateful Packet | Inspection): On |          |               | Syslog Server: | or            |           |   |
| ۵        | Security                              | Block WAN Becuret    | De): On         |          |               | Email Log:     | Off           |           |   |
| T        | QoS                                   | Remote Managemen     | e On            |          |               |                |               |           |   |

本文的下一部分很重要,因为它说明了如何使用自签名证书登录。

# 在设置演示OpenVPN后使用自签名证书登录

使用自签名证书登录时,尝试登录时可能会出现警告弹出窗口。您需要点击Advanced、Proceed、 Trust或其他选项(具体取决于您的Web浏览器)才能继续。

此时,您可能会收到警告,称其不安全。您可以选择继续、添加例外或高级。这取决于Web浏览器 。

在本例中,Chrome用于Web浏览器。出现此消息,单击"Advanced"。

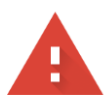

#### Your connection is not private

Attackers might be trying to steal your information from **...net** (for example, passwords, messages, or credit cards). <u>Learn more</u> NET::ERR\_CERT\_AUTHORITY\_INVALID

Help improve Safe Browsing by sending some system information and page content to Google. Privacy policy.

ADVANCED

BACK TO SAFETY

将会打开一个新屏幕,您需要单击"继续到您的website.net(不安全)"

This server could not prove that it is **...net**; its security certificate is not trusted by your computer's operating system. This may be caused by a misconfiguration or an attacker intercepting your connection.

Proceed to \_\_\_\_\_\_.net (unsafe)

#### 以下是将Firefox用作Web浏览器时访问设备警告的示例。单击"Advanced(高级)"。

| 🖌 Υοι             | ir connection is not secure                                                                                                    |
|-------------------|----------------------------------------------------------------------------------------------------|
| The ow<br>stolen, | ner of net has configured their website improperly. To protect your information from being Firefox has not connected to this website. |
| Learn n           | nore                                                                                                    |
| Re                | port errors like this to help Mozilla identify and block malicious sites                                                              |
|                   | Go Back Advanced                                                                                                    |
| 单击 <b>添加例</b> 夕   | k                                                                                                    |
|                   |                                                                                                    |
|                   |                                                                                                    |
|                   | .net:50 uses an invalid security certificate.                                                                                         |
| The certifica     | ate is not trusted because it is self-signed.                                                                                         |
| The certifica     | ate is only valid for .                                                                                                    |
| Error code:       | MOZILLA_PKIX_ERROR_SELF_SIGNED_CERT                                                                                                   |
|                   |                                                                                                    |
|                   |                                                                                                    |
|                   | Add Exception                                                                                                    |
| 最后,您必须            | 顺单击"确认安全 <b>异常"。</b>                                                                                                    |

| Add Security Exception                                                                                                    | >                       |
|----------------------------------------------------------------------------------------------------|-------------------------|
| You are about to override how Firefox identifies this site.<br>Legitimate banks, stores, and other public sites will not ask you to do this. |                         |
| Server                                                                                                    |                         |
| Location: https:// /login.html                                                                                                    | <u>G</u> et Certificate |
| Certificate Status                                                                                                    |                         |
| This site attempts to identify itself with invalid information.                                                                              | <u>V</u> iew            |
| Wrong Site                                                                                                    |                         |
| The certificate belongs to a different site, which could mean that someone is trying to impersonate <b>Unknown Identity</b>                  | e this site.            |
| The certificate is not trusted because it hasn't been verified as issued by a trusted authority using a                                      | secure signature.       |
| $\checkmark$ Permanently store this exception                                                                                                |                         |
| <u>C</u> onfirm Security Exception                                                                                                    | on Cancel               |

现在,路由器已配置了支持OpenVPN客户端连接所需的所有参数。由于您已将客户端配置模板下载 到您的设备(以*.ovpn结结*尾的模板),因此可以转到"计算机上的<u>OpenVPN客户端设置"部分</u>。如果您 决定为公司部署OpenVPN,可以执行下一节中的步骤。

# 在RV160/RV260路由器上设置OpenVPN

这是一个更复杂的过程,因为它涉及从第三方获取CA,而这需要资金。您还需要将以.ovpn结尾的 VPN客户端配置模板发送给所*有客户端*,以便它们可以在其设备上设置。客户端需要与路由器相同 的多种设置才能通信。最好的是,您和您的员工能够以最低的成本使用互联网,更安全地开展业务 。

步骤1.使用您的凭证登录路由器。默认用户名和密码为cisco。

注意:强烈建议您将所有密码更改为更复杂的密码。否则,就像把钥匙丢到门口上锁的门上一样。

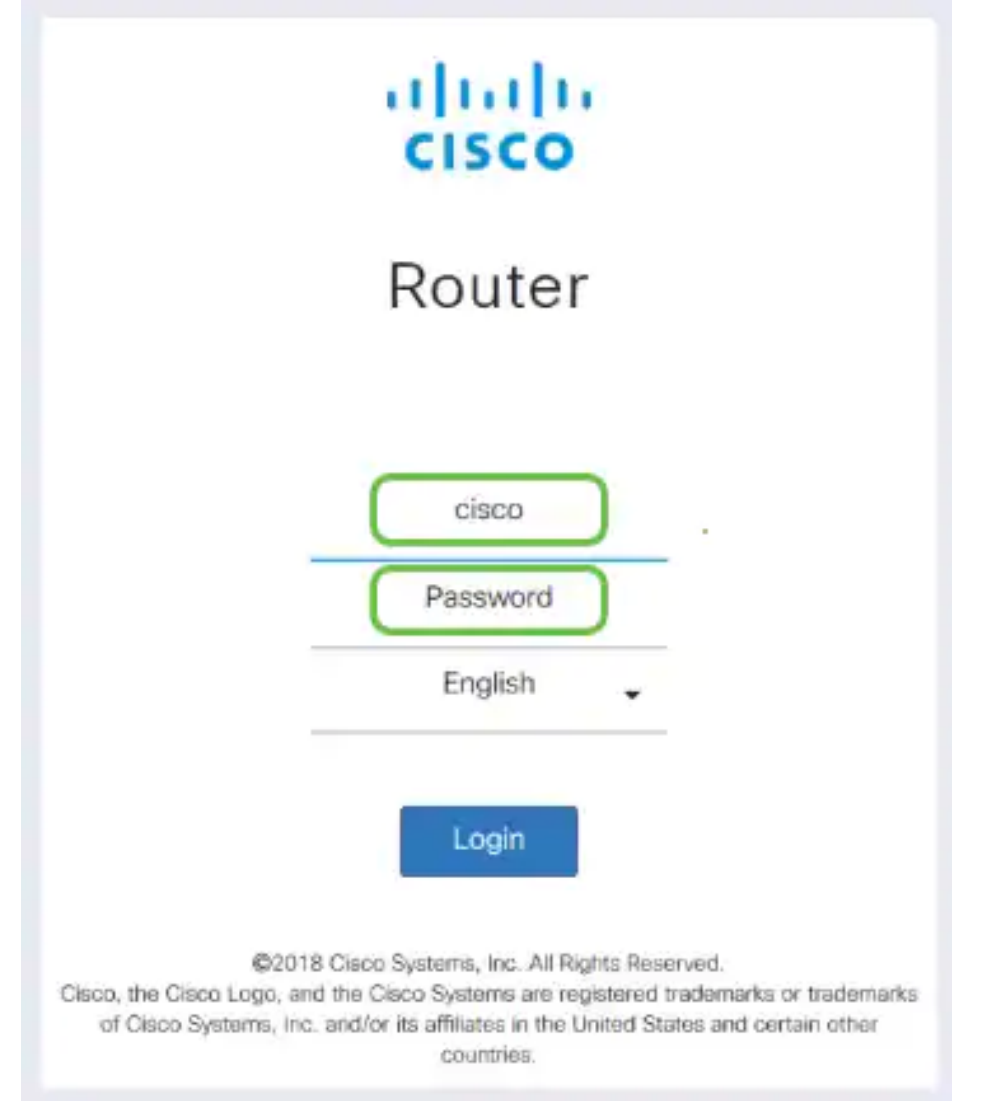

步骤2.您必须获得证书。导航至管理 > 证书 > 生成CSR/证书……这是如何创建证书请求。

|           | ^                           | <b>B</b> | cisco F        | RV260-PnPDemo   |                                  |                      |                      | <ul> <li>Alert cisco(admin)</li> </ul>                     | English      | · ? 6       | G |
|-----------|-----------------------------|----------|----------------|-----------------|----------------------------------|----------------------|----------------------|------------------------------------------------------------|--------------|-------------|---|
| $\otimes$ | Getting Started             | Corti    | ficato         |                 |                                  |                      |                      |                                                            |              |             |   |
| •         | Status and Statistics       | Certi    | incate         |                 |                                  |                      |                      |                                                            |              |             |   |
| *         | Administration              | Corti    | ficato Tablo   |                 |                                  |                      |                      |                                                            |              |             | ~ |
|           | File Management             | Certi    | licate Table   |                 |                                  |                      |                      |                                                            |              |             |   |
|           | Reboot                      |          | Index          | Certificate     | Used by                          | Туре                 | Signed By            | Duration                                                   | Details      | Action      |   |
| $\subset$ |                             | 0        | 1              | Default         | -                                | Local<br>Certificate | -                    | From 2018-Sep-17,<br>00:00:00 To 2048-Sep-<br>09, 00:00:00 | -            | 1           |   |
|           | Configuration<br>Management | 0        | 2              | CertT           |                                  | CA<br>Certificate    | Self-Signed          | From 2018-Apr-04,<br>00:00:00 To 2023-Apr-<br>04, 00:00:00 |              | 1           |   |
| *<br>©    | System Configuration WAN    | ۲        | 3              | CertImport      | NETCONF<br>WebServer<br>RESTCONF | Local<br>Certificate | CiscoTest-<br>DC1-CA | From 2018-Aug-03,<br>00:00:00 To 2020-Aug-<br>02, 00:00:00 |              | 1           |   |
| *         | LAN                         | 0        | 4              | AnthonyRouterIm | -                                | Local<br>Certificate | CiscoTest-<br>DC1-CA | From 2018-Sep-18,<br>00:00:00 To 2020-Sep-                 |              | 1 🛍         |   |
| R         | Routing                     |          |                |                 |                                  |                      |                      | 17, 00:00:00                                               |              |             |   |
| H         | Firewall                    |          |                | 3               |                                  |                      |                      |                                                            |              |             |   |
| Ŧ         | VPN                         | Impor    | t Certificate. | Generate CSI    | R/Certificate                    | Show bui             | ilt-in 3rd party C   | A Certificates Selec                                       | t as Primary | Certificate |   |

步骤3.请求由CA证书签名的证书。导航至Administration > Certificate即可找到此证书。

| Getting Started         | Generate CSP/Certifica       |                                   |                 |
|-------------------------|------------------------------|-----------------------------------|-----------------|
| 🕒 Status and Statistics | Generate OSK/Certifica       | ite .                             | 4 Unitable Cana |
| Administration          | Type:                        | Certificate Signing Request       |                 |
| File Management         | Contificato Nama:            | Pruter                            |                 |
| Reboot                  | Cerdicate Name.              |                                   |                 |
| Diagnostic              | Subject Alternative Name:    | 192.168.                          |                 |
| Certificate 2           |                              | IP Address     O FQDN     O Email |                 |
| Configuration           | Country Name (C):            | United States 🗸                   |                 |
| Management              | State or Province Name (ST): |                                   |                 |
| System Configuration    | Locality Name (L):           |                                   |                 |
| WAN                     | Oversite News (O)            |                                   |                 |
| LAN                     | Organization Name (O):       |                                   |                 |
| Wireless                | Organization Unit Name (OU): | Training                          |                 |
| Routing                 | Common Name (CN):            |                                   |                 |
| Firewall                | Empil Address (E)            | Briero com                        |                 |
| VPN                     | Email Address (E).           | ensection                         |                 |
| Security                | Key Encryption Length:       | 2048 ~                            |                 |

- •从下拉菜单中选择证书签名请求
- 输入证书名称
- 输入IP地址、完全限定域名(FQDN)或电子邮件。输入IP地址是最常见的选择。
- 输入您所在的国家/地区
- 输入您的省/自治区
- 输入您所在地的名称,通常是您所在的城市
- 输入您的组织名称
- 输入您的组织单位名称
- 输入您的电子邮件地址
- 输入密钥加密长度,建议使用2048

| ٨ | Getting Started             | Cert | ificate         |                     |                      |                        |                      |                                                        |         |        |
|---|-----------------------------|------|-----------------|---------------------|----------------------|------------------------|----------------------|--------------------------------------------------------|---------|--------|
| 6 | Status and Statistics       | 0011 | inouto          |                     |                      |                        |                      |                                                        |         |        |
| * | Administration              | Cert | ificate Table   |                     |                      |                        |                      |                                                        |         |        |
|   | File Management             | Cent | incate table    |                     |                      |                        |                      |                                                        |         |        |
|   | Reboot                      |      | Index           | Certificate         | Used by              | Туре                   | Signed By            | Duration                                               | Details | Action |
|   | Diagnostic                  | 0    | 1               | Default             | -                    | Local Certificate      | -                    | From 2018-Sep-17, 00:00:00<br>To 2048-Sep-09, 00:00:00 |         | 1      |
|   | Certificate                 | 0    | 2               | CertTest_CA         | -                    | CA Certificate         | Self-Signed          | From 2018-Apr-04, 00:00:00<br>To 2023-Apr-04, 00:00:00 |         | 1      |
|   | Configuration<br>Management |      | 3               | CertImport          | NETCONF<br>WebServer | Local Certificate      | CiscoTest-DC1-<br>CA | From 2018-Aug-03, 00:00:00<br>To 2020-Aug-02, 00:00:00 |         | 1      |
| ٠ | System Configuration        |      |                 |                     | RESTCONF             |                        |                      |                                                        | 2       |        |
| 0 | WAN                         | 0    | 4 😡             | AnthonyRouterImport | 1                    | Local Certificate      | CiscoTest-DC1-<br>CA | From 2018-Sep-18, 00:00:00<br>To 2020-Sep-17, 00:00:00 |         |        |
| ÷ | LAN                         |      |                 |                     |                      |                        |                      |                                                        |         |        |
|   | Routing                     |      |                 |                     |                      |                        |                      |                                                        |         |        |
|   | Firewall                    | Impo | ort Certificate | Generate CSR/C      | Certificate          | Show built-in 3rd part | y CA Certificates    | Select as Primary Certificat                           | e       |        |

步骤4.通过点击操作(Action)下的向上箭头选择将其导出。

单击右上角的"生成**"按**钮

步骤5.此屏幕将出现。单击Export。

### Export Certificate

| Export as PEM format                                                                                                    |       |
|----------------------------------------------------------------------------------------------------|-------|
| Export to:                                                                                                    |       |
| ⊙ PC O USB 🔁                                                                                                    |       |
| Export C<br>步骤6.从下拉菜 <i>单中选择"打</i> 开方式"和"记事本"(默认)。Click <b>OK</b> .                                                                                                    | ancel |
| Opening AnthonyRouter.pem                                                                                                    | >     |
| You have chosen to open:                                                                                                    |       |
| AnthonyRouter.pem<br>which is: PEM file (1.2 KB)<br>from: blob:                                                                                                    |       |
| What should Firefox do with this file?                                                                                                    |       |
| Open with Notepad (default)                                                                                                    | ~     |
| ○ Save File                                                                                                    |       |
| Do this automatically for files like this from now on.                                                                                                    |       |
| OK Canc                                                                                                    | el    |
| 步骤7.将打开XML文件。                                                                                                    |       |
| AnthonyRoute:pem - Notepad File Edit Format View HeipBEGIN CERTIFICATE REQUEST  MIIDYTCCAkkCAQAwgZcxCzAJBgIN/BAYTALVTMRUwEwYDVQQIDAxTb3VBaCBEYWtvdGExFDASBgIN/BACMC1Npb3V4IEZhbGxzMQ4wDAYDVQQKDAVDaXNjbzERMA8GALUE Cwk. GhvbnkgUm31GGVMRBwHQYJxoZIhvcHAQKBFhBhcmVubGI wBBAQEFAADCAQBAWIIB CgKCAQCApZLPhuMow2Ig5vM7b1gXo/6vnp18Yn1HWDKjnll:FfcroCdqREcEjEd1XYCLsR9LXtG1F13UKaQOrRpLyz7n11jRoL0BsZaeV30/bFDNDFF6X1DxDpaAyKs az85038gKt0vgr8WUJjkzEPI1havLCGd48PjEpyE53j DakrB0L47vg-r4WPUASJUNJ64Z4ZyZFEw+xjkUn/N +ytd51DvH1P6TyqK2DDQE51xs1-29jF1ac3Gw6CEDYXgD2G9a8x1agBasGcrwnJaycF+MB0L5s41UMaUDAQBaItGDMI6ABgkqhktiG9w8BCQ4xczBxdMkGA1UdEwQCMAwHQVDVR00BB +8r4zePCPInbx54HYDdPQcwzBMAsGA1UdDwQEAwIF4DanBgIN/HSUEIDa&Bgr9gEFBQcDAQY1Kw1DBQUHAwIGCSGGAQUFCAL +28MBC10Yuth5UMA4tBic6s2U2PhnI6yemQz+3g1N/RASHIF5.70s483yaad02XXp6Xp2+mK5pm6vA1e0ef3mdJ/R+rP2AhB+11RWrqQoMsf15smR52HE0n4 T2CTKNBCMLeHIIB11Y095020X2k2+9vH0T5xgVae2wFompHBBsUvcUNT4jUzYkysV7XkREz70Y1PF5TZW9KzzAIo2N8aQbHUQNTxJqFBm4iF01cMUYs73q06M2M=END CERTIFICATE REQUEST | I X   |

# **注意:**确保BEGIN CERTIFICATE REQUEST和END CERTIFICATE REQUEST分别位于各自的行中,如上所示。

步骤8.在屏幕顶部单击"编辑",**然后从**下拉菜单**中选择**"复制"。

| <u> </u>     | InthonyRouter.pem - N | lotepad |                  |
|--------------|-----------------------|---------|------------------|
| File (       | Edit F1 t View        | Help    |                  |
|              | Undo                  | Ctrl+Z  | JEST             |
| MIII<br>CwwJ | Cut                   | Ctrl+X  | MDkFu            |
| CgKC         | Copy 2                | Ctrl+C  | gXo∕6v           |
| az85         | Päste                 | Ctrl+V  | AVLOC            |
| +yE¢<br>+8r4 | Delete                | Del     | l+Z9jF<br>AsGA1U |
| MA80         | Find                  | Ctrl+F  | /JKoZI           |
| +280         | Find Next             | F3      | PnlGye           |
| 120          | Replace               | Ctrl+H  | 11Y095           |
|              | Go To                 | Ctrl+G  |                  |
|              | Select All            | Ctrl+A  |                  |
|              | Time/Date             | F5      |                  |

1.0

步骤9.选择信誉良好的第三方站点以发出证书请求。您需要将复制的XML文件粘贴为请求的一部分 。

**注意:**如果您的网络上有内部证书服务器,则可以改用该服务器,但这并不常见。

#### Submit a Certificate Request or Renewal Request

To submit a saved request to the CA, paste a base-64-encoded CMC Saved Request box.

| Saved Request:                                                                |                                                                                                    |     |
|-------------------------------------------------------------------------------|----------------------------------------------------------------------------------------------------|-----|
| Base-64-encoded<br>certificate request<br>(CMC or<br>PKCS #10 or<br>PKCS #7): | TZOTKHXBcMTWpChljPFyALeNH811Y095aB02WX2e<br>cUNT4jU2YNysV7XkREz7oY1PF5TZW9KzzAIoZW8a<br>3g06H2H-<br>END CERTIFICATE REQUEST | < > |
| Certificate Temp                                                              | late:                                                                                                    |     |
|                                                                               | Web Server V                                                                                                    |     |
| Additional Attrib                                                             | utes:                                                                                                    |     |
| Attributes:                                                                   | Â                                                                                                    |     |
|                                                                               | Submit >                                                                                                    | _   |

步骤10.验证完毕后,您可以选择"下载证书"。

#### Certificate Issued

The certificate you requested was issued to you.

ODER encoded or 
Base 64 encoded Download certificate Download certificate chain

步骤11.单击单选按钮以保存*文件,*然后单击**确定**。

| Charles Inc. |          | the Martin State | and the second second se |
|--------------|----------|------------------|----------------------------------------------------------------------------------------------------|
| Opening      | openvon. | -cuent t         | mpl.ovpn                                                                                                    |
|              |          |                  |                                                                                                    |

| You have chosen to                                                                                                    | openc                                                                                        |                                     |                               |                |
|----------------------------------------------------------------------------------------------------|----------------------------------------------------------------------------------------------|-------------------------------------|-------------------------------|----------------|
| n openvpn_clie                                                                                                    | nt_tmpLovpn                                                                                  |                                     |                               |                |
| which is: ovp                                                                                                    | n File (5.3 KB)                                                                              |                                     |                               |                |
| from: blob:                                                                                                    |                                                                                              |                                     |                               |                |
| What should Firefo                                                                                                    | x do with this file?                                                                         |                                     |                               |                |
| O Open with                                                                                                    | Browse                                                                                       |                                     |                               |                |
| Do this auto                                                                                                    | matically for files li                                                                       | ke this from now c                  | on.                           |                |
|                                                                                                    |                                                                                              | 1×                                  |                               | Cancel         |
|                                                                                                    |                                                                                              |                                     |                               |                |
| 骤12.保存后,选择                                                                                                    | 该证书的单选按钮                                                                                     | ,然后单击向 <b>下箭</b>                    | <b>튓头</b> 图标。                 |                |
| 骤12.保存后,选择<br>mport Certificate                                                                                                    | 该证书的单选按钮<br>Generate CSR/Certificate                                                         | ,然后单击向下 <b>箭</b><br>Show Built-in 3 | <b>5头</b> 图标。<br>Brd-Party CA | Certificates   |
| 骤12.保存后,选择<br>mport Certificate<br>骤13.此屏幕将打开                                                                                                    | 该证书的单选按钮<br>Generate CSR/Certificate<br>。选择 <b>浏览。</b>                                       | ,然后单击向下 <b>箭</b><br>Show Built-in 3 | <b>퉛头</b> 图标。<br>Brd-Party CA | A Certificates |
| 骤12.保存后,选择<br>mport Certificate<br>骤13.此屏幕将打开<br>mport Signed-0                                                                                                    | 该证书的单选按钮<br>Generate CSR/Certificate<br>。选择 <b>浏览。</b><br>Certificate                        | ,然后单击向下 <b>箭</b><br>Show Built-in 3 | <b>奇头</b> 图标。<br>Brd-Party CA | Certificates   |
| 骤12.保存后,选择<br>mport Certificate<br>骤13.此屏幕将打开<br>mport Signed-(                                                                                                    | 该证书的单选按钮<br>Generate CSR/Certificate<br>。选择 <b>浏览。</b><br>Certificate                        | ,然后单击向下 <b>箭</b><br>Show Built-in 3 | <b>奇头</b> 图标。<br>Brd-Party CA | Certificates   |
| 骤12.保存后,选择<br>Import Certificate<br>骤13.此屏幕将打开<br>mport Signed-(<br>Type: Local C                                                                                                    | 该证书的单选按钮<br>Generate CSR/Certificate<br>。选择 <b>浏览。</b><br>Certificate                        | ,然后单击向下 <b>们</b>                    | <b>奇头</b> 图标。<br>Brd-Party CA | Certificates   |
| 骤12.保存后,选择<br>mport Certificate<br>骤13.此屏幕将打开<br>mport Signed-C<br>Type: Local C<br>Certificate Name:                                                                                                    | 该证书的单选按钮<br>Generate CSR/Certificate<br>。选择 <b>浏览。</b><br>Certificate                        | ,然后单击向下 <b>箭</b><br>Show Built-in 3 | <b>奇头</b> 图标。<br>Brd-Party CA | Certificates   |
| 骤12.保存后,选择<br>Import Certificate<br>骤13.此屏幕将打开<br>mport Signed-C<br>Type: Local C<br>Certificate Name:<br>Upload Certificate f                                                                           | 该证书的单选按钮<br>Generate CSR/Certificate<br>。选择 <b>浏览。</b><br>Certificate                        | ,然后单击向下 <b>箭</b><br>Show Built-in 3 | <b>脊头</b> 图标。<br>Brd-Party CA | Certificates   |
| 骤12.保存后,选择<br>Import Certificate<br>骤13.此屏幕将打开<br>mport Signed-C<br>Type: Local C<br>Certificate Name:<br>Upload Certificate f<br>◎ Import from PC                                                       | 该证书的单选按钮<br>Generate CSR/Certificate<br>。选择 <b>浏览。</b><br>Certificate                        | ,然后单击向下 <b>箭</b><br>Show Built-in 3 | <b>脊头</b> 图标。<br>Brd-Party CA | Certificates   |
| 骤12.保存后,选择<br>Import Certificate<br>骤13.此屏幕将打开<br>mport Signed-C<br>Type: Local C<br>Certificate Name:<br>Upload Certificate f<br>Import from PC<br>Browse No file                                       | 该证书的单选按钮<br>Generate CSR/Certificate<br>。选择 <b>浏览。</b><br>Certificate                        | ,然后单击向下 <b>箭</b><br>Show Built-in 3 | <b>脊头</b> 图标。<br>Brd-Party CA | Certificates   |
| 骤12.保存后,选择<br>Import Certificate<br>骤13.此屏幕将打开<br>mport Signed-C<br>Type: Local C<br>Certificate Name:<br>Upload Certificate f<br>Import from PC<br>Browse No file<br>O Import from USB 2                | 该证书的单选按钮<br>Generate CSR/Certificate<br>。选择 <b>浏览。</b><br>Certificate                        | ,然后单击向下 <b>都</b><br>Show Built-in 3 | <b>脊头</b> 图标。<br>Brd-Party CA | Certificates   |
| 骤12.保存后,选择<br>Import Certificate<br>骤13.此屏幕将打开<br>mport Signed-C<br>Type: Local C<br>Certificate Name: Upload Certificate f<br>Import from PC<br>Browse No file<br>O Import from USB 3<br>Browse No file | 该证书的单选按钮<br>Generate CSR/Certificate<br>。选择 <b>浏览。</b><br>Certificate<br>file<br>is selected | ,然后单击向下 <b>箭</b><br>Show Built-in 3 | <b>脊头</b> 图标。<br>Brd-Party CA | Certificates   |

步骤14.选择证书的文件,然后单击"打**开"**。

| 🌜 File Upload  |         |                                       |                    |                                     |          | ×   |
|----------------|---------|---------------------------------------|--------------------|-------------------------------------|----------|-----|
| ← → ~ ↑ 🗖      | > This  | s PC > Desktop                        | v č                | Search Desktop                      |          | ρ   |
| Organize 🔻 New | folder  | r                                     |                    | 8                                   | = • 🔟    | 0   |
| E Desktop      | ^       | Name                                  | Date modified      | Туре                                | Size     | ^   |
| Pole Position  |         | export-7e49e72b-80c8-4d2c-9a83-7448f6 | 8/27/2018 12:09 PM | Microsoft Excel C                   | 16 KB    |     |
| Con Dia        |         | 🔧 GNS3                                | 10/31/2017 9:01 AM | Shortcut                            | 2 KB     |     |
| > OneDrive     |         | 📄 insurance.txt                       | 8/24/2018 12:28 PM | Text Document                       | 1 KB     |     |
| 🗸 🛄 This PC    |         | messages2.txt                         | 9/6/2018 11:51 AM  | Text Document                       | 209 KB   |     |
| > Desktop      |         | messages3.txt                         | 9/6/2018 11:56 AM  | Text Document                       | 225 KB   |     |
| > Documents    |         | 💬 NetSpot                             | 3/30/2017 2:53 PM  | Application Refere                  | 1 KB     |     |
| Downloads      |         | Router and Wireless Topics-RMHadsx    | 9/11/2018 3:48 PM  | Microsoft Excel W                   | 15 KB    |     |
| > Cowinidads   |         | SolarWinds-TFTP-Server.zip            | 8/31/2018 3:03 PM  | Compressed (zipp                    | 1,416 KB |     |
| > 🔊 Music      |         | 😰 Switch_Tesla-Tombaugh-Option82-MRv  | 8/29/2018 1:36 PM  | Microsoft PowerP                    | 1,891 KB |     |
| > E Pictures   |         | Tftpd32                               | 8/31/2018-3:01 PM  | Shortcut                            | 2 KB     | - 1 |
| > Sideos       |         | Tftpd64                               | 9/10/2018 8:28 AM  | Shortcut                            | 2 KB     |     |
| > 🏰 OS (C:)    |         | C WhatsApp                            | 8/31/2017 8:48 AM  | Shortcut                            | 3 KB     |     |
|                | ~       | AnthonyRouter.cer                     | 9/18/2018 2:01 PM  | Security Certificate                | 3 KB     | ¥   |
|                | File na | me                                    |                    | <ul> <li>All Files (*.*)</li> </ul> |          | ~   |
|                |         |                                       |                    | Open -                              | Cancel   |     |
|                |         |                                       |                    | Open 🗸                              | Cancel   |     |

步骤15.输入要导入的证书名称,然后单击**上传**。

| Import Sigi      | ned-Certificate               | ×      |
|------------------|-------------------------------|--------|
| Туре:            | Local Certificate             |        |
| Certificate Name | AnthonyRouterImport           |        |
| Upload Certi     | ificate file                  |        |
| Import from P    | с                             |        |
| Browse           | AnthonyRouter.cer             |        |
| O Import from U  | SB 🔁                          |        |
| Browse           | No file is selected           |        |
|                  |                               | Cancel |
| 步骤16.您将收         | 到证书已成功导入的通知。Click <b>OK</b> . |        |
| Informa          | tion                          | ж      |
| Import           | certificate successfully!     |        |
|                  |                               | ОК     |
|                  |                               |        |

#### **注意:**在本例中,使用了本地证书服务器。

|   |                             | 0    | -1 1-1 1-<br>CISCO | RV260-PnPDemo     |                      |                        |                      | cisco(admin)                                           | English | 8      | 0 (      | Э |
|---|-----------------------------|------|--------------------|-------------------|----------------------|------------------------|----------------------|--------------------------------------------------------|---------|--------|----------|---|
|   | Getting Started             | Cart | ificate            |                   |                      |                        |                      |                                                        |         |        |          |   |
| 6 | Status and Statistics       | Cen  | meate              |                   |                      |                        |                      |                                                        |         |        |          |   |
| ۲ | Administration              | Cert | ificate Tab        | le .              |                      |                        |                      |                                                        |         |        | ~        |   |
|   | File Management             |      |                    |                   |                      |                        |                      |                                                        |         |        |          |   |
|   | Reboot                      |      | Index              | Certificate       | Used by              | Туре                   | Signed By            | Duration                                               | Details | Action |          |   |
|   | Diagnostic                  | 0    | 1                  | Default           | -                    | Local Certificate      |                      | From 2018-Sep-17, 00:00:00<br>To 2048-Sep-09, 00:00:00 |         | *      |          |   |
| ( | Certificate                 | 0    | 2                  | CertTest_CA       |                      | CA Certificate         | Self-Signed          | From 2018-Apr-04, 00:00:00<br>To 2023-Apr-04, 00:00:00 |         | 10     | 1        |   |
|   | Configuration<br>Management | •    | 3                  | Certimport        | NETCONF<br>WebServer | Local Gertificate      | CiscoTest-DC1-<br>CA | From 2018-Aug-03, 00:00:00<br>To 2020-Aug-02, 00:00:00 | •       | 11     | 1        |   |
| ٠ | System Configuration        | G    |                    | Arthon Rostedmoot |                      | Local Certificate      | CircoTest-OC1-       | From 2018-Sep-18, 00:00:00                             | -       |        |          |   |
| ۲ | WAN                         | Č    |                    | An a plant of a   |                      | LICE OF FICE           | ¢)                   | To 2020-Sep-17, 00:00:00                               |         | -      | <u> </u> |   |
| 4 | LAN                         |      |                    |                   |                      |                        |                      |                                                        |         |        |          |   |
|   | Routing                     | Impo | rt Certificat      | e Generate CSR/C  | ertificate           | Show built-in 3rd part | y CA Certificates    | Select as Primary Certificat                           |         |        |          |   |
|   | Firewall                    |      |                    |                   |                      |                        |                      |                                                        |         |        |          |   |

步骤18.导航到VPN > OpenVPN。将打开OpenVPN页面。使用您的信息完成以下操作。

|   | Administration       |                        | 0W-RV260                                  |                              | cisco/admin       | English    | O A  | 6        |
|---|----------------------|------------------------|-------------------------------------------|------------------------------|-------------------|------------|------|----------|
| ۵ | System Configuration | CISCO (V20             | 011 111200                                |                              | 0000(001111       | , crighter | •••  | <u> </u> |
| ۲ | WAN                  | OpenVPN                |                                           |                              |                   | 5 Apply    | Cano | cel      |
| * | LAN                  |                        |                                           |                              |                   |            |      |          |
| Ş | Wireless             | Enable: 3              |                                           |                              |                   |            |      |          |
| X | Routing              | Interface:             | All                                       | ~                            |                   |            |      |          |
|   | Firewall             | CA Certificate:        | A_Trust_nQual_03                          | ~                            |                   |            |      |          |
| Ţ | VPN 1                | Server Certificate: 4  |                                           | ~                            |                   |            |      |          |
|   | VPN Setup Wizard     | Client Authentiaction: | Password Only                             |                              |                   |            |      |          |
|   | IPSec VPN            | Client Autrentication. |                                           |                              |                   |            |      |          |
|   | OpenVPN 2            | Client Address Pool:   | 10.1.4.0                                  | Netmask: 2                   | 255.255.255.0     |            |      |          |
|   | PPTP Server          | Protocol:              | UDP                                       | ✓ Port: 1                    | 1194              |            |      |          |
|   | GRE Tunnel           | Encryption:            | AES-256                                   | ~                            |                   |            |      |          |
|   | VPN Passthrough      | Tunnel Mode:           | O Full Tunnel, routing all client traffic | : through VPN                |                   |            |      |          |
|   | Resource Allocation  |                        | • Split Tunnel, routing client traffic of | destined to the following su | bnets through VPN |            |      |          |

- 选中*启用*框。选择允许流量的接口。在本例中为广域网(WAN),并选择证书颁发机构 (CA)证书
- •从下拉菜单中选择CA证书
- •从下拉菜单中选择您下载的服务器证书
- 选择"Client Authentication"。如果选择Password,则需要使用密码进行身份验证。如果
   选择密码+证书,则客户端还必须具有证书。这更加安全,但会增加VPN的成本,因为他
   们需要购买单独的CA。
- 输入客户端地址池。在网络子网中选择公司其他任何地方都未使用的IP地址。从保留范围
   中选择,并选择不在其他位置使用的范围。
- •选择加密形式。确保加密与客户端相同。不建议使用DES和3DES,应仅用于向后兼容。
- 如果希望所有客户端流量通过VPN,请选择*Full Tunnel Mode*;如果只想指定哪些流量通过VPN,请选择Split tunnel
- DNS1 IP地址可以是专用的内部DNS服务器、Internet服务提供商(ISP)、虚拟机上提供的 默认网关的相同IP地址,或者Internet上的受信任DNS服务器。

#### 单击Apply以保存配置。

第19步(选项1)。 您可以将此配置通过电子邮件发送给客户端。选中Send Email*(发送电子邮件*)。输入电子邮件地址。为电子邮件添加主题标题。单击生成。

| Export setting:                                                                                          |                               |
|----------------------------------------------------------------------------------------------------|-------------------------------|
| Include client certificate: AnthonyRouterImport                                                          | $\sim$                        |
| Please choose the method you want to export:                                                             |                               |
| Export client configuration template (.ovpn)                                                             |                               |
| Send Email Click here to configure Email settings.                                                       | 2                             |
| Email client configuration template (.ovpn) to recipients (multiple email addresses separated by comma): | s nick@cisco.com              |
| Email Subject:                                                                                           | OpenVPN Client Config         |
| Generate 4                                                                                               |                               |
| 步骤20.(选项2)。 选择 <i>导出客户端配置模板(.ovp</i>                                                                     | on), <i>然</i> 后单击 <b>生成</b> 。 |
| Export setting:                                                                                          |                               |
| Include client certificate:                                                                              |                               |
| Please choose the method you want to export:                                                             |                               |
| Export client configuration template (.ovpn)                                                             |                               |
| Send Email Click here to configure Email settings.                                                       |                               |
| Email client configuration template (.ovpn) to recipients (multiple email addresses separated by comma): | input email address           |
| Email Subject:                                                                                           | OpenVPN Client Configurat     |
| Generate                                                                                                 |                               |
| 步骤21.您将收到成功的确认。Click <b>OK</b> .                                                                         |                               |
|                                                                                                    |                               |
| Information                                                                                              | ×                             |
| Export client configuration template download                                                            | ed successfully!              |
|                                                                                                    |                               |
|                                                                                                    | OK                            |
|                                                                                                    |                               |

步骤22.单击Save。

| Enter name of file | to save to                 |               |               |             |        | 30 |
|--------------------|----------------------------|---------------|---------------|-------------|--------|----|
| • -> - + 1         | > This PC $>$ Desktop $>$  | config > 260W | ~ ô           | Search 260W |        | P  |
| Organize • Ne      | sv folder                  |               |               |             | 81 -   | 0  |
| This PC            | <ul> <li>Name</li> </ul>   | A             | Date modified | Турн        | Size   |    |
| Desktop            |                            |               | Working on it |             |        |    |
| Documents          |                            |               |               |             |        |    |
| Counloads          |                            |               |               |             |        |    |
| Music              |                            |               |               |             |        |    |
| E Pictures         |                            |               |               |             |        |    |
| Wideos             |                            |               |               |             |        |    |
| 🔛 Q5 (C)           |                            |               |               |             |        |    |
| - Network          | w                          |               |               |             |        |    |
| File name:         | openivpn, client, tmpLovpn | т             |               |             |        |    |
| Save as type:      | ovpn File (*.ovpn)         |               |               |             |        | w  |
|                    |                            |               |               |             |        |    |
|                    |                            |               |               |             |        |    |
| A Hide Falders     |                            |               |               | Save        | Cancel |    |

步骤23.在桌面右下角单击打开OpenVPN。右键单击打开下拉菜单。单击"导入文件"。

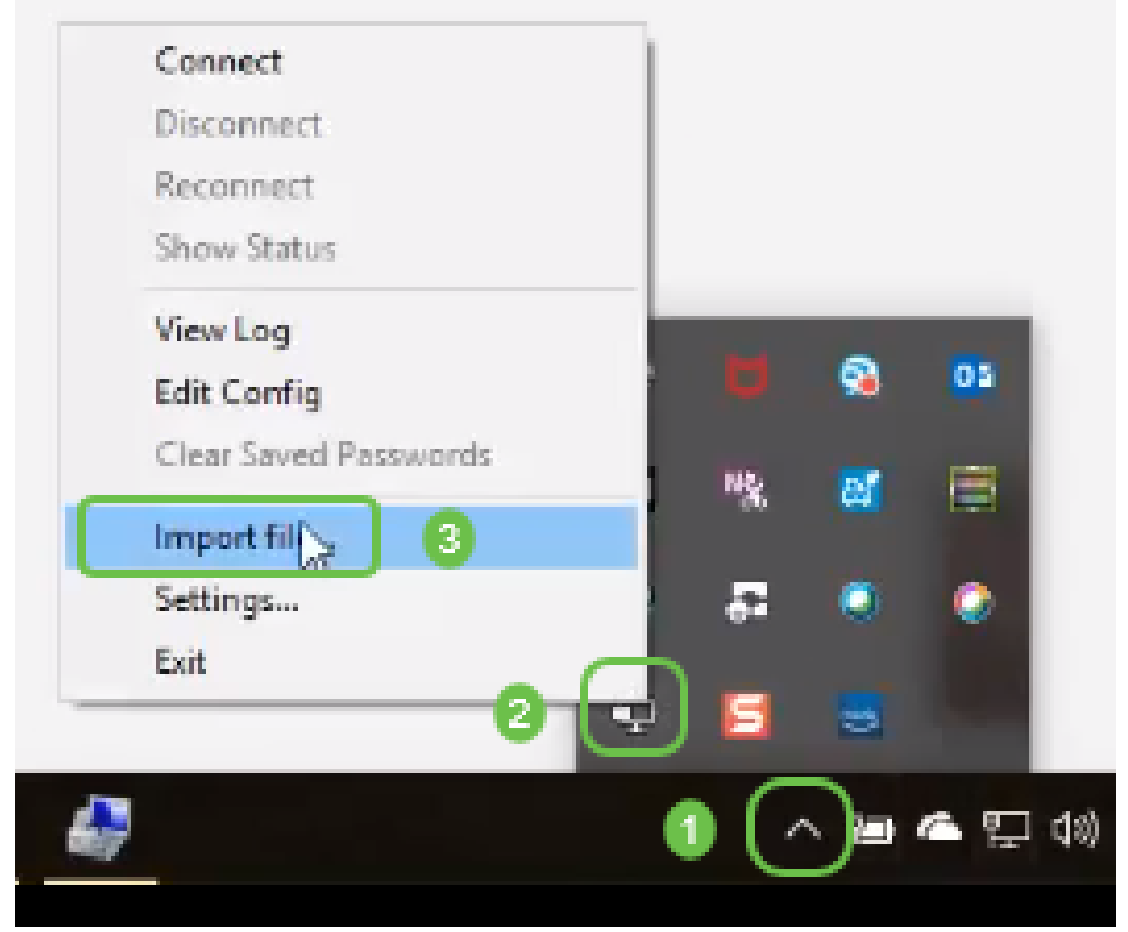

\_\_\_\_\_\_ 步骤24.选择以.ovpn结尾的OpenVPN*文件*。

| 📙   🔄 🔜 🖛   260W                                                                                                    |                                                                                               |                    |                    |                                                                  |
|----------------------------------------------------------------------------------------------------|-----------------------------------------------------------------------------------------------|--------------------|--------------------|------------------------------------------------------------------|
| File Home Share                                                                                                    | View                                                                                          |                    |                    |                                                                  |
| Pin to Quick Copy Paste                                                                                                    | Cut<br>Copy path<br>Paste shortcut<br>Delete Rena<br>Organize                                 | me New folder      | ccess • Properties | Open - Select all Content and Select none History History Select |
| 🔶 🚽 🐘 📩 > This                                                                                                    | $PC \rightarrow OS (C:) \rightarrow Users \rightarrow arenli \rightarrow Desktop \rightarrow$ | config > 260W      |                    |                                                                  |
| 👃 Downloads 🚿 ^                                                                                                    | Name                                                                                          | Date modified      | Туре               | Size                                                             |
| 🔚 Pictures 🛷                                                                                                    | O openvpn_client_t(\pl.ovpn                                                                   | 9/11/2018 2:44 PM  | OpenVPN Config     | 6 KB                                                             |
| 3534                                                                                                    | RV260.aml                                                                                     | 8/16/2018 8:08 AM  | XML Document       | 117 KB                                                           |
| Desktop                                                                                                    | 🖆 RV260W.xml                                                                                  | 8/15/2018 9:36 AM  | XML Document       | 118 KB                                                           |
| marketing                                                                                                    | RV260W_syslog_2018-08-21_09-59-23.log                                                         | 8/21/2018 10:59 AM | Text Document      | 3 KB                                                             |
| Pole Position                                                                                                    | Tftpd32-4.62-setup.exe                                                                        | 8/31/2018 2:50 PM  | Application        | 543 KB                                                           |
| ConeDrive ConeDrive This PC ConeDesktop ConeDesktop Co | Tftpd64-4.62-setup.exe                                                                        | 8/31/2018 2:51 PM  | Application        | 564 KB                                                           |
| Videos                                                                                                    |                                                                                               |                    |                    |                                                                  |
| 🏥 OS (C:)                                                                                                    |                                                                                               |                    |                    |                                                                  |

步骤25.单击单选按钮"保存文*件",*然后单击**确定**。

| openvpn_clier      | t_tmpLovpn                           |         |
|--------------------|--------------------------------------|---------|
| which is: ovpn     | File (5.3 KB)                        |         |
| What should Firefm | do with this file?                   |         |
|                    | Browse                               |         |
| ave File           |                                      |         |
| Do this autor      | natically for files like this from ( | now on. |
|                    |                                      |         |

步骤26.如果选择,请更改文件名,但*将。*ovpn留在文件名末尾。Click **Save**.

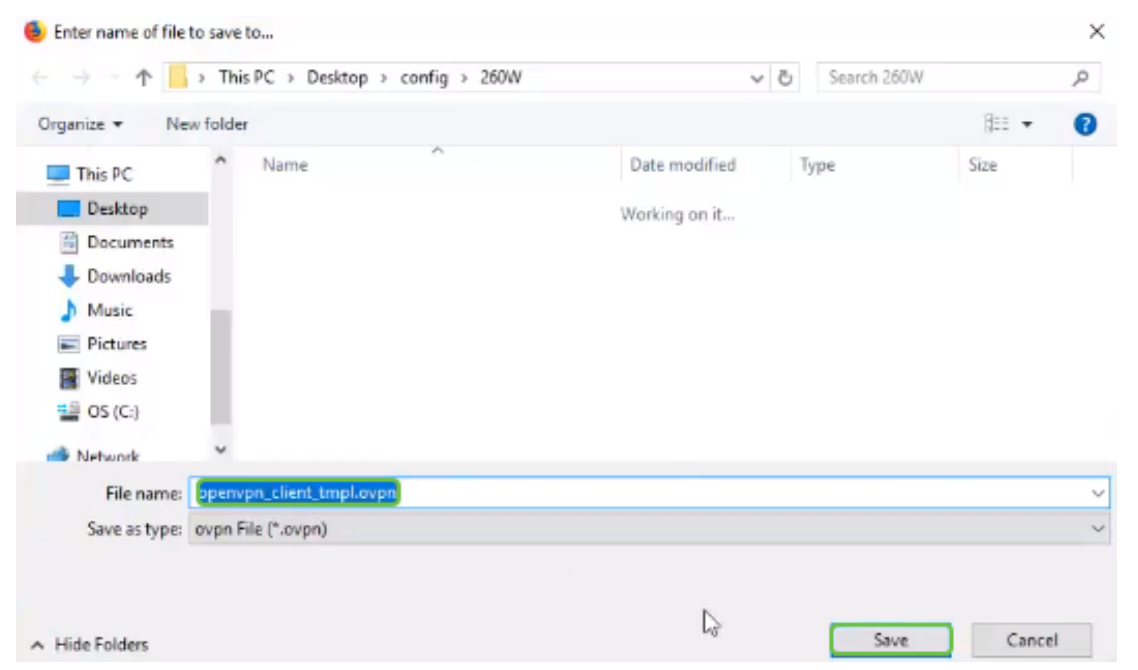

步骤27.导航至Status and Statistics > VPN Status。您可以向下滚动以获取更详细的信息。

| $\odot$ | Getting Started       | Sustan Summary       |                 |               |                    |           |  |  |
|---------|-----------------------|----------------------|-----------------|---------------|--------------------|-----------|--|--|
| 6       | Status and Statistics | System Sun           | imary           |               |                    |           |  |  |
| _       | System Summary        | IPv4 IPv             | 6               |               |                    |           |  |  |
|         | TCP/IP Services       |                      | WAN (Cooper)    | 1158          |                    |           |  |  |
|         | Port Traffic          | IP Address:          | 210.1.100.20/24 |               |                    |           |  |  |
|         | WAN QoS Statistics    | Default Gateway      | 210.1.100.1     |               |                    |           |  |  |
|         | Switch QoS Statistics | DNS:                 | 210.1.100.1     |               |                    |           |  |  |
|         | Connected Devices     | Dynamic DNS:         | Disabled        | Disabled      |                    |           |  |  |
|         | Routing Table         |                      | Release Renew   | (No Attached) |                    |           |  |  |
|         | DHCP Bindings         |                      |                 |               |                    |           |  |  |
|         | Mobile Network        |                      |                 |               |                    |           |  |  |
| ſ       | VPN Status            | VPN Status           |                 |               |                    |           |  |  |
|         | View Logs             | Type                 | Active          | Configured    | Max Supported      | Connected |  |  |
| 썉       | Administration        | IPSec                | Disabled        | 0             | 20                 | 0         |  |  |
| ٠       | System Configuration  | PPTP                 | Disabled        | 1             | 20                 | 0         |  |  |
| 0       | WAN                   | OpenVPN              | Enabled         | 1             | 20                 |           |  |  |
| *       | LAN                   |                      |                 |               |                    |           |  |  |
| 8       | Routing               | 5                    |                 |               | an Ontrino Otatura |           |  |  |
|         | Firewall              | Firewall Settin      | ng Status       | L             | bg Setting Status  |           |  |  |
|         | VPN                   | SPI (Stateful Packet | Inspection): On | 9             | slog Server: Off   |           |  |  |
| 4       | Security              | DoS (Denial of Servi | ce): On         | Er            | nail Log: Off      |           |  |  |
|         |                       |                      |                 |               |                    |           |  |  |

现在,路由器已配置了支持个人试用版OpenVPN客户端连接所需的所有参数。

# 计算机上的OpenVPN客户端设置

每个OpenVPN客户端都需要执行以下任务作为前提条件:

- •在设备上下载OpenVPN应用。
- •打开并保存在上一节步骤19-22中发送的配置文件。配置文件以.ovpn结尾。

注意:此设置专门用于Windows 10。

步骤1.导航至桌面右下角的箭头图标,然后点击以打开OpenVPN图标。右键单击并选择"导*入文件"* 。

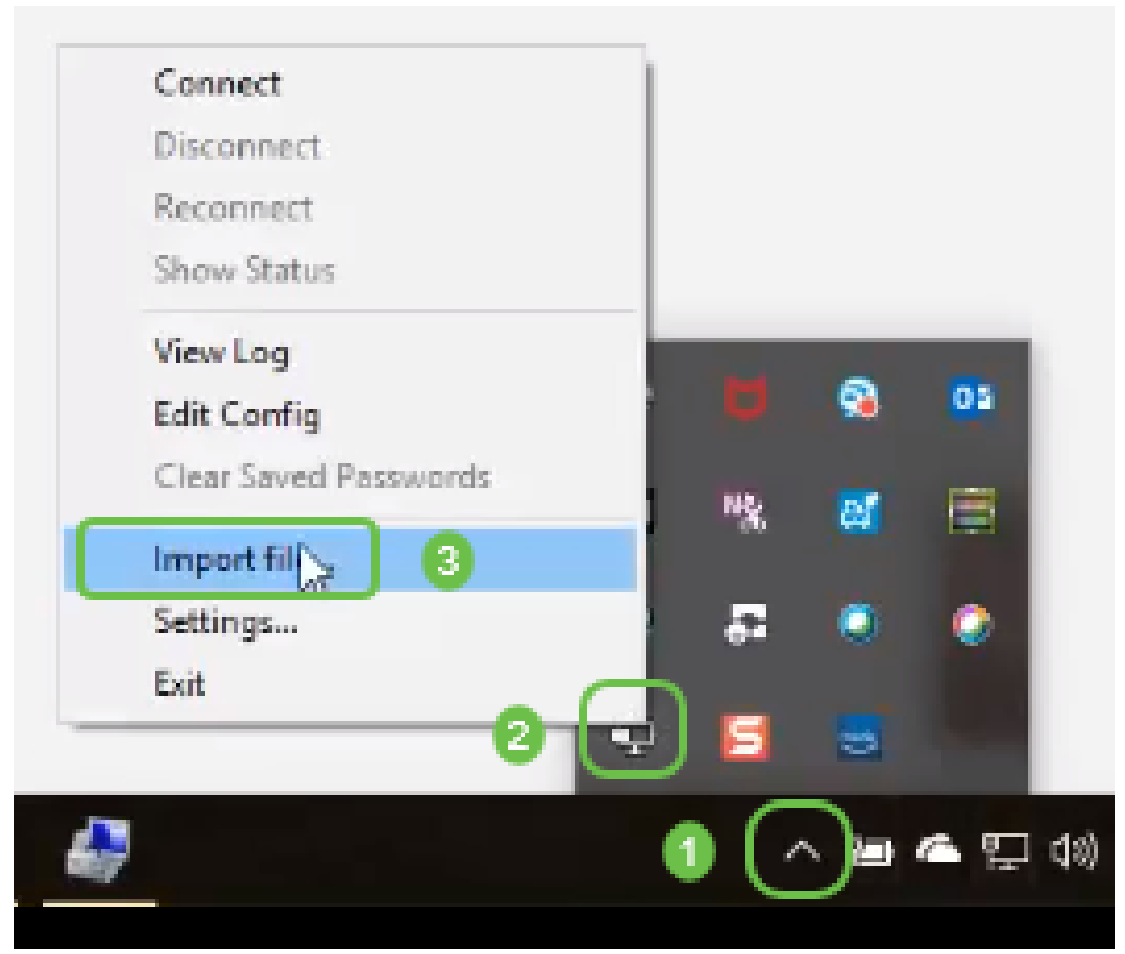

**注意:**图标为黑白,表示当前未运行。运行后,图标将以颜色显示。

步骤2.单击上*箭头*。点击OpenVPN图标。右键单击,然后从下*拉菜*单中选择"连接"。

| Connect 3             |          |     |          |            |      |
|-----------------------|----------|-----|----------|------------|------|
| Disconnect            |          |     |          |            |      |
| Reconnect             |          |     |          |            |      |
| Show Status           |          |     |          |            |      |
| View Log              |          | -   |          | -          |      |
| Edit Config           |          |     |          |            |      |
| Clear Saved Passwords | а        | Ng. | e.       |            |      |
| Import file           |          |     |          |            |      |
| Settings              | 2        | •   | 0        |            |      |
| Exit 2                | Ð        | 5   | 0        |            |      |
|                       | <u> </u> | ~ ~ | <b>`</b> |            |      |
| 67 C                  |          | 0(  | J        | 4 <u>p</u> | (13) |

步骤3.输入用户名和密码。

| OpenVPN Connection                                                               | (openvpn_client_tmpl)                                                                                                    |                                                       | _            |             | ×    |
|----------------------------------------------------------------------------------|----------------------------------------------------------------------------------------------------|-------------------------------------------------------|--------------|-------------|------|
| Current State: Connecting                                                        |                                                                                                    |                                                       |              |             |      |
| Fri Aug 10 13:31:20 2018<br>Fri Aug 10 13:31:20 2018<br>Fri Aug 10 13:31:20 2018 | OpenVPN 2.4.6 x86_64-w64-mingw32 [S:<br>Windows version 6.2 (Windows 8 or great<br>Ibrary versions: OpenSSL 1.1.0h 27 Mar<br>openvpn_client_tmpl<br>Usemame: cisco<br>Paseword:<br>Save password<br>OK Can | SL (OpenSSL)) (L2<br>er) 64bt<br>2018, LZO 2, 10<br>× | :0] (LZ4] (P | KCS11][/    | AEAI |
| ٢                                                                                |                                                                                                    | OpenV/                                                | N GUE 11 1   | 10 0 0/2 4  | >    |
|                                                                                  |                                                                                                    | opener                                                | n doi m,     | 10.0.0/ 2.4 | .0   |
| Disconnect                                                                       | Reconnect                                                                                                    |                                                       |              | Hide        |      |
| 聚4.该窗口将显示<br>OpenVPN Connection                                                  | :OpenVPN连接和一些日志<br>                                                                                                    | 数据。                                                   | _            |             | >    |
|                                                                                  |                                                                                                    |                                                       |              |             |      |
| Current State: Connecting                                                        |                                                                                                    |                                                       |              |             | AFAI |

| Fri Aug 10 13:31:42 2010<br>Fri Aug 10 13:31:42 2010<br>Fri Aug 10 13:31:42 2010<br>Fri Aug 10 13:31:42 2010 | 3 Notified TAP-Windows driver to s<br>3 Successful ARP Flush on interfac<br>3 do_ifconfig.tt->did_ifconfig_jov6; | et a DHCP IP/netmask of 10.1.4.3/255.25<br>:e [21] {CD0193D1-B5B6-456B-82A6-F441<br>_setup=0 | 35.255.0 o<br>181AC5E1 |
|----------------------------------------------------------------------------------------------------|----------------------------------------------------------------------------------------------------|----------------------------------------------------------------------------------------------|------------------------|
| <                                                                                                    | 2                                                                                                    |                                                                                              | >                      |
| Bytes in: 0.8 out: 14.8                                                                                      |                                                                                                    | OpenVPN GUI 11,10.0                                                                          | 0/2.4.6                |
| Disconnect                                                                                                   | Reconnect                                                                                                    | Hid                                                                                          |                        |

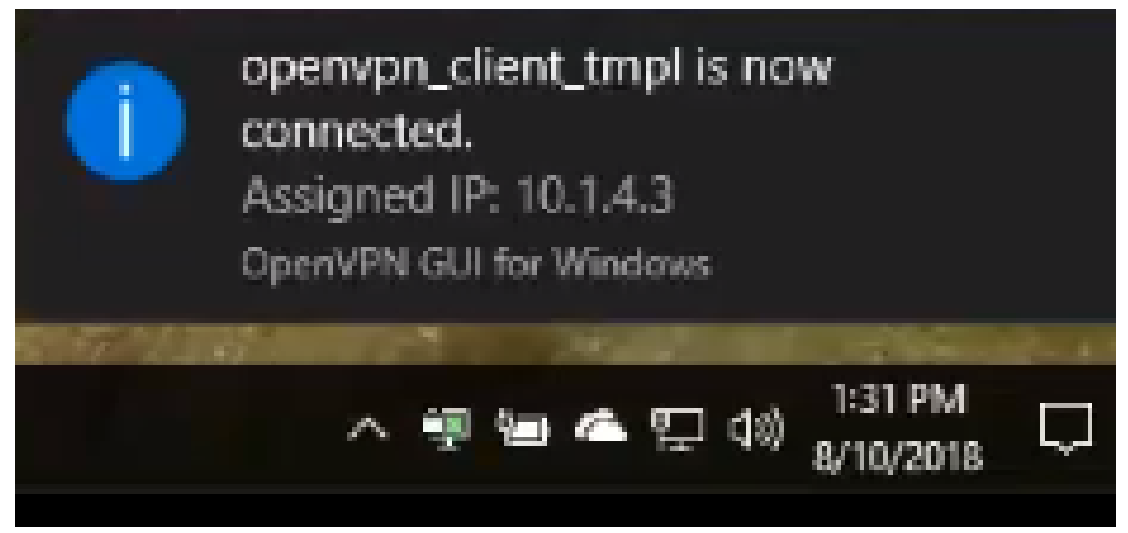

步骤6. VPN客户端应能安全地通过OpenVPN传输传入和传出信息。这可设置为在OpenVPN设置中 自动连接。

步骤7.管理员可以通过导航到路由器上的Status and Statistics > VPN Status来确认VPN状态。

| $\odot$ | Getting Started              | System Summany                  |                         |               |                 |           |  |  |  |
|---------|------------------------------|---------------------------------|-------------------------|---------------|-----------------|-----------|--|--|--|
| 6       | Status and Statistics        | System Summar                   | System Summary          |               |                 |           |  |  |  |
|         | System Summary               | IPv4 IPv6                       |                         |               |                 |           |  |  |  |
|         | TCP/IP Services              | WAN /                           | (Conner)                | 1158          |                 |           |  |  |  |
|         | Port Traffic                 | IP Address: 210.1.1             | 100.20/24               |               |                 |           |  |  |  |
|         | WAN QoS Statistics           | Default Gateway: 210.1.1        | 100.1                   |               |                 |           |  |  |  |
|         | Switch QoS Statistics        | DNS: 210.1.1                    | 100.1                   |               |                 |           |  |  |  |
|         | Connected Devices            | Dynamic DNS: Disable            | d                       | Disabled      |                 |           |  |  |  |
|         | Routing Table                | Rela                            | ase Renew               | (No Attached) |                 |           |  |  |  |
|         | DHCP Bindings                |                                 |                         |               |                 |           |  |  |  |
| ſ       | Mobile Network<br>VPN Status | VPN Status                      |                         |               |                 |           |  |  |  |
|         | View Logs                    | Туре                            | Active                  | Configured    | Max Supported   | Connected |  |  |  |
| 쓭       | Administration               | IPSec                           | Disabled                | 0             | 20              | 0         |  |  |  |
| ۰       | System Configuration         | PPTP                            | Disabled                | 1             | 20              | 0         |  |  |  |
| ø       | WAN                          | OpenVPN                         | Enabled                 | 1             | 20              | 0         |  |  |  |
| ф       | LAN                          |                                 |                         |               |                 |           |  |  |  |
| 3       | Routing                      | Firewall Setting Sta            | Eizewall Satting Status |               |                 |           |  |  |  |
|         | Firewall                     | r neman betting bu              |                         |               | g oorang oracas |           |  |  |  |
| •       | VPN                          | SPI (Stateful Packet Inspection | on): On                 | Sys           | log Server: Off |           |  |  |  |
| •       | Security                     | DoS (Denial of Service):        | On                      | Em            | al Log: Off     |           |  |  |  |
| т       | QoS                          | Remote Management:              | On                      |               |                 |           |  |  |  |

# 结论

现在,您应该已在RV160或RV260路由器和VPN客户端站点成功安装OpenVPN。

有关OpenVPN的社区讨论,请<u>单击</u>此处搜索OpenVPN。

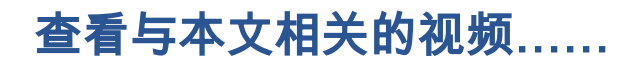

单击此处查看思科提供的其他技术讲座